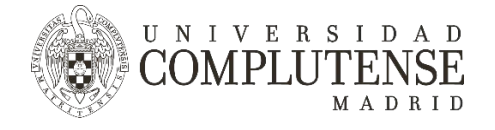

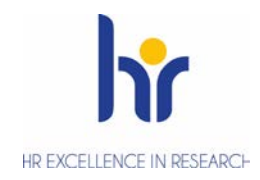

Euraxess – Researchers in Motion incluye un apartado en el que cualquier organización puede publicitar sus vacantes y becas. Los investigadores e investigadoras que buscan nuevos destinos pueden encontrar aquí oportunidades de más de 40 países Europeos y del resto del mundo.

## Selección Abierta, Transparente y basada en Méritos

Publicar las ofertas de trabajo de la UCM es parte de la política de contratación de la UCM, en línea con las recomendaciones de la Carta de Investigadores y el Código de Conducta para la Contratación de Investigadores, de aplicar procedimientos abiertos, transparentes y basados en méritos. Publicar tu oferta de trabajo en Euraxess te ofrece la oportunidad de recibir más y mejores candidaturas.

## Artículo 32 de los Acuerdos de Consorcio de proyectos H2020

Si llevas un proyecto H2020, sabes que el Artículo 32 del acuerdo de consorcio exige el compromiso de las entidades de aplicar las medidas necesarias para implementar los principios de la Carta y el Código. Si bien el cumplimiento de dichos principios no es un criterio de evaluación de los proyectos para su financiación, la Comisión Europea puede requerir a las entidades beneficiarias evidencias de la implementación del artículo 32. Dichos principios se refieren principalmente a:

- Condiciones laborales
- Procesos de selección y contratación abiertos y transparentes
- Desarrollo de la Carrera investigadora

La Comisión Europea podrá verificar si el Artículo 32 se está cumpliendo, mediante auditorías, revisiones de proyectos o investigaciones de la Oficina Europea Anti Fraude (OLAF).

Algunas consecuencias del incumplimiento, dependiendo de su gravedad, pueden ser:

- Rechazo de los costes.
- Denegación de la financiación máxima.
- Recuperación de importes no justificados.
- Multas financieras y administrativas.
- Suspensión de proyectos, contratos o pagos.
- Terminación anticipada del proyecto o contrato.
- Fin de la participación de los beneficiarios.

#### Publicitar ofertas en Euraxess

Una difusión amplia e internacional de las ofertas de trabajo es la primera medida para asegurar un proceso de selección abierto, transparente y basado en méritos. Lo haremos siempre para puestos financiados en el marco del programa H2020 (o sucesores), pero también se aconseja hacerlo para cualquier puesto de investigación relevante de la UCM.

A continuación te explicamos cómo publicar anuncios en Euraxess.

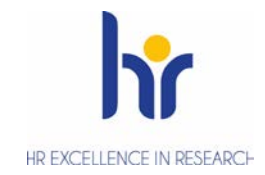

- 0. **Comprueba si tu departamento ya ha creado una cuenta en Euraxess. En caso afirmativo,** contacta con el administrador de la cuenta y: bien te proporcionará la contraseña a utilizar para introducir la información sobre la oferta a publicar, bien entrégale la información correspondiente al administrador. Ir al punto 4. Si el departamento no tiene cuenta, ir al punto 1.
- 1. Registrate en Euraxess: ve a https://euraxess.ec.europa.eu/ y clica en Login/Register

NIVERSIDAD

OMPLU

TENSE

MADRID

U

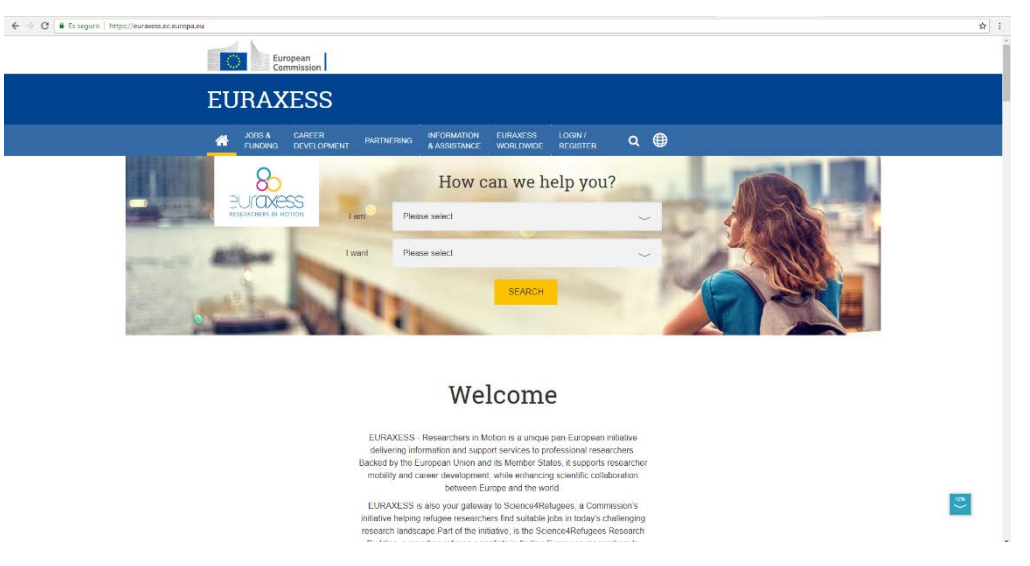

2. Crea una nueva cuenta, con el email de tu departamento o centro.

| ← → Q a Es seguro   https://eurases.ac.europa.eu/inter                                                                                                    |                                                                  |
|----------------------------------------------------------------------------------------------------|------------------------------------------------------------------|
| EURAXESS                                                                                                    |                                                                  |
| AGES & CAPEER PARTNERING INFORMATION EURAXESS LOGIN/<br>FUNDING DEVELOPMENT & ASSISTANCE WORLDWIDE REGISTER                                                                                                    | Q (#)                                                            |
| Why Register?                                                                                                    | Login<br>E-meil "                                                |
| Manage your application process<br>Registration at EURAXESS is free and comes with a lot benefits for researchers and entrepreneurs.                                                                                                    |                                                                  |
| Once you have registered you will be welcomed to My EURAVESS private area, where among many<br>others, you will fill name manage your user and researcher profex, Scence-Retugees Buddy<br>Programme preferencies as well as many more.                                                    | Password *                                                       |
| If e gards, simple and free of charge. Register new and you will have your own EURAXESS user account<br>in no time!                                                                                                    | LOGIN Forgot your password?                                      |
| Manage your recruiting process                                                                                                    |                                                                  |
| As a research institution, university or business, My EURAXESS area loff's you manage your<br>organisation profile, post job, funding and hosting offers, search for the best candidate and many more!<br>Bonsteirs are account with us and ion IT IBAXESS them research community forted. | Create new account<br>E-meil*                                    |
| ragan an anan na a an jan an an aga ang an an an an aga ang ang                                                                                                    | marregui@ucm.es                                                  |
|                                                                                                    | I agree with the Privacy Statement and<br>Specific Conditions. * |
|                                                                                                    | V I'm not a robot                                                |
|                                                                                                    | CREATE NEW ACCOUNT                                               |

**3.** Introduce una contraseña, crea el perfil del departamento o centro. Tras crear la nueva cuenta, recibirás un mensaje en la dirección de email que has dado.

| Account details for the second second s |
|----------------------------------------------------------------------------------------------------|
| Dear user,                                                                                                    |
| Thank you for registering at EURAXESS. You may now log in by clicking this link or copying and<br>pasting it to your browser.                                                                                                    |
| https://euraxess.ec.europa.eu/user/reset/97333/1536819060/9zM4Jn2Wp04M                                                                                                    |
| This link can only be used once to log in and will lead you to a page where you can set your<br>password.                                                                                                    |
| After setting your password, you will be able to log in at <u>https://euraxess.ec.europa.eu/user/</u> in the future using:                                                                                                    |
| e-mail: (@ucm.es<br>password: Your password                                                                                                    |
| EURAXESS team                                                                                                    |
|                                                                                                    |
| The European Commission is committed to personal data protection. Any personal data is processed in line<br>with the Regulation (EC)45/2001. All personal information processed by the Directorate-General for Research                                                                                                    |

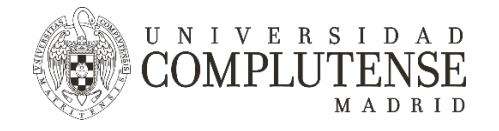

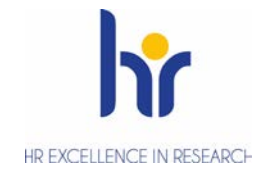

Al entrar en el link que aparece en el mensaje, el sistema te pedirá que introduzcas una contraseña y otros datos. Pincha en "Save and Log in" y entrarás en tu perfil personal.

| EURAXES                                                                | 5                                                                |                                                |                                                                |              |  |
|------------------------------------------------------------------------|------------------------------------------------------------------|------------------------------------------------|----------------------------------------------------------------|--------------|--|
| JOBS & CARE<br>FUNDING DEVE                                            | ER PARTNERING INFORMATION<br>OPMENT PARTNERING & ASSISTANCE      | EURAXESS LOGIN /<br>WORLDWIDE REGISTER         | ۹                                                              |              |  |
| Reset Pas                                                              | ssword                                                           |                                                |                                                                |              |  |
| E-mail address *                                                       |                                                                  |                                                |                                                                |              |  |
| marta.arregi@telefonica.n                                              | et 📲                                                             |                                                |                                                                |              |  |
| A valid e-mail address. All e-mails from<br>or notifications by e-mail | the system will be send to this address. The e-mail address is n | not made public and will only be used if you w | while receive a new paraveord or with to monive or             | ertain neura |  |
| Password 1 Wesk                                                        | Confirm password *                                               |                                                | make your password stranger:<br>ake it at leasel 6 cituracters |              |  |
|                                                                        |                                                                  |                                                | id inversale isliers<br>id opperate isliers<br>id sumbers      |              |  |
|                                                                        |                                                                  | - A                                            | dd punchuadon                                                  |              |  |
| First Name *                                                           |                                                                  |                                                |                                                                |              |  |
|                                                                        |                                                                  |                                                |                                                                |              |  |
| Last Name *                                                            |                                                                  |                                                |                                                                |              |  |
|                                                                        |                                                                  |                                                |                                                                |              |  |
| Current living country *                                               |                                                                  |                                                |                                                                |              |  |
| - Select -                                                             |                                                                  |                                                |                                                                |              |  |
| Organisation / Company *                                               |                                                                  |                                                | You can set rula if not applicable in yo                       | our case.    |  |
|                                                                        |                                                                  |                                                |                                                                |              |  |

A partir de este momento, para entrar en tu espacio de Euraxess, deberás entrar en "My Euraxess" utilizando el email del departamento y contraseña que hayas indicado.

| Image: And the first intervention of the state intervention of the state intervention of the state intervention of the state intervention of the state intervention of the state intervention.       March of the state intervention of the state intervention.       March of the state intervention.       March |                              |
|----------------------------------------------------------------------------------------------------|------------------------------|
| ▲ MOREA       CAREER       WARTNERING       BARCHBARTON       BARCHBARTON       MATCHERING       MATCHERING                                                                                                    | El                           |
| The changes have been saved.         Image: Share been saved.         Image: Share been saved.         Iman                                                                                                    | *                            |
| MY EURAXESS         Welcome marregui@ucm.es         Image: Deshboard         Image: Deshboard          Image: Deshboard         Image: Deshboard         Image: Deshboard         Image: Deshboard         Image: Deshboard         Image: Deshboard         Image: Deshboard         Image: Deshboard         Image: Deshboard         Image: Deshbo                                                                                                    | The changes have been saved. |
| Account settings      Notifications      Node Help?     IAM A RESEARCHER     IVANT TO REGISTER AN ORIGANISATION      Logout                                                                                                    |                              |

Una vez en "My Euraxess", debes introducir la información del departamento o centro al que perteneces y para el cual quieres publicitar una oferta de trabajo.

|                              | Jropean<br>minission                                                                                                 |  |  |
|------------------------------|----------------------------------------------------------------------------------------------------|--|--|
| European Committee           | European Commission - ELIRAZESS - My ELIRAZESS - Register an Organization EURAXESS                                   |  |  |
|                              | CAREER PARTNERING ASSISTANCE WORLDWIDE URAXESS QV DEVELOPMENT                                                        |  |  |
| Ω                            | Register an Organisation                                                                                             |  |  |
| 🛞 Dashboard                  | Department                                                                                                    |  |  |
| Favorites                    | Laboratory                                                                                                    |  |  |
| Account sett                 | 55 URL *                                                                                                    |  |  |
| Notifications     Need Help? | CONTINUE                                                                                                    |  |  |
| Logout                       | For more information about the organisation registration follow the instructions in organisation's profile help page |  |  |

÷ :

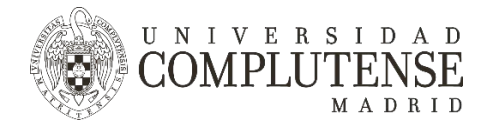

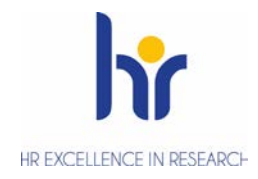

### 4. Antes de publicitar una oferta de trabajo.

Antes de poder publicitar ofertas de trabajo, debes pedir autorización al Servicio de Investigación. Sal de la cuenta de Euraxess que has creado y envía un email a <u>inves.seleccion@ucm.es</u> con el asunto "Alta Euraxess" y en el cuerpo, indica el departamento al que has asociado la cuenta y la dirección de correo electrónico que has utilizado para crearla, y el puesto de trabajo que vas a publicitar.

## 5. Publica la oferta de trabajo en Euraxess.

Entra con tu perfil en Euraxess y clicla en "Job Offers" y después "Create job Offer".

La información sobre el puesto de trabajo incluye cuatro apartados:

- Información básica
- Información sobre condiciones y lugar de trabajo
- Requisitos
- Información adicional

A continuación te mostramos los cuatro apartados en mayor detalle.

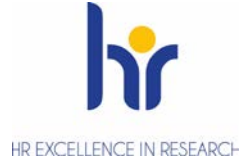

|             | BASIC INFORMATION                                                                                                    |
|-------------|----------------------------------------------------------------------------------------------------|
|             | Create Offer Posting                                                                                                    |
|             | Step 1 of 4                                                                                                    |
| board       |                                                                                                    |
| Profile     | BASIC INFORMATION HIRING INFO & WORK REQUIREMENTS ADDITIONAL INFO                                                                                       |
| isation     | Title *                                                                                                    |
| ffers       | ex. Principal Investigator                                                                                                    |
| ig Offers   | Offer Description *  © Use the 'Paste from Word' 🔓 button when pasting from MS Word or other text formatted sources                                     |
| g Offers    | B I S x* x₂ II II II II II S 🗮 🎮 🔀 Format - 🔂 🖬 I₂ → E → D Source                                                                                       |
| tes         |                                                                                                    |
| searches    |                                                                                                    |
| nt settings | Brove descripción del puesto                                                                                                    |
| ations      | breve descripcion der puesto                                                                                                    |
| Help?       |                                                                                                    |
| t           | Eirst Stane Researcher (R1)     Reconnised Researcher (R2)                                                                                              |
|             | Established Researcher (R3) Leading Researcher (R4)                                                                                                    |
|             | Research field * Please select main research field and sub research field(optionaly) and then click on 'Save research field'                            |
|             | Please Select Selected values:                                                                                                    |
|             | SAVE RESEARCH FIELD                                                                                                    |
|             |                                                                                                    |
|             | Please Select V Please Select v ex. 40                                                                                                    |
|             | Application Deadline *                                                                                                    |
|             | 07-06-2018 09:00-PI Indica plazo 100) Brussels conocida                                                                                                 |
|             |                                                                                                    |
|             | is the job funded through a EU Research Framework Programme? * Please Select                                                                            |
|             |                                                                                                    |
|             | Reference Number                                                                                                    |
|             | Implica que la oferta aparecei                                                                                                    |
|             | Science4Refugees (Find out more on Science4Refugees)                                                                                                    |
|             | Is the Job related to staff position within a Research Infrastructure?                                                                                  |
|             | How to Apply *                                                                                                    |
|             | Please Select Remitir a la web UCM                                                                                                    |
|             | Provide an application website instead of an application email, if you would<br>like your job offer to appear on some external platforms, such as AAAS. |
|             | Internal Application form needed ( pdf files)                                                                                                    |

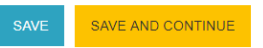

U N I V E R S I D A D COMPLUTENSE M A D R I D

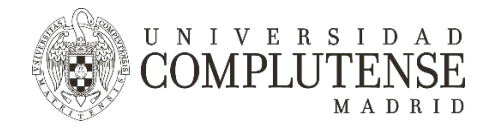

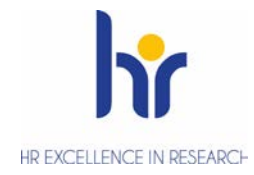

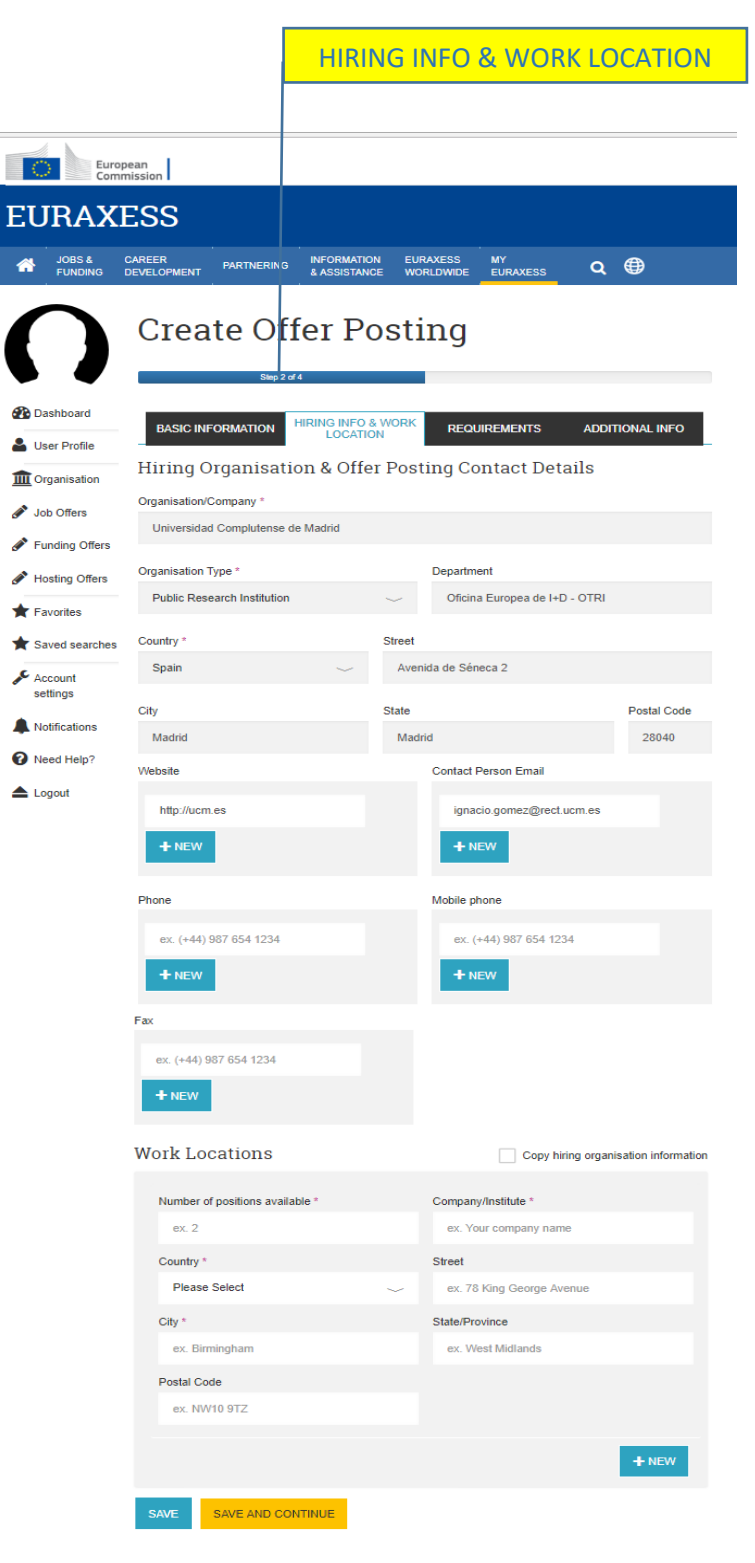

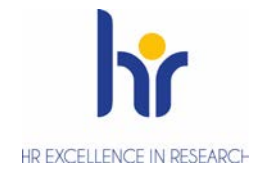

|                       | REQUIREMENTS                                                                                 |
|-----------------------|----------------------------------------------------------------------------------------------|
|                       | Step 3 of 4                                                                                  |
| 🚯 Dashboard           |                                                                                              |
| 💄 User Profile        |                                                                                              |
| <b>m</b> Organisation | Required Education Level                                                                     |
| 🖋 Job Offers          | Main Research Field * Level *                                                                |
| 🖋 Funding Offers      | Please Select                                                                                |
| 🖋 Hosting Offers      | Bachelor Degree or equivalent                                                                |
| ★ Favorites           | Master Degree or equivalent                                                                  |
| * Saved searches      | Skills/Qualifications                                                                        |
| Account settings      | Use the 'Paste from Word' 🗟 button when pasting from MS Word or other text tormatted sources |
| A Notifications       | BISx <sup>*</sup> x <sub>2</sub> ∷ ;: )) ⊕ ∈ № X Format - C C C C x + A D Source             |
| Need Help?            | Indicar si se quiere y Remitir a Web                                                         |
| 📥 Logout              | Convocatoria                                                                                 |
|                       |                                                                                              |
|                       |                                                                                              |
|                       | Specific Requirements                                                                        |
|                       | Use the 'Paste from Word' 🗟 button when pasting from MS Word or other text formatted sources |
|                       | B I 5 x* x, III III IIII IIIIIIIIIIIIIIIIIIII                                                |
|                       |                                                                                              |
|                       | Required Languages                                                                           |
|                       | + NEW                                                                                        |
|                       | Required Research Experience                                                                 |
|                       | + NEW                                                                                        |
|                       | SAVE AND CONTINUE                                                                            |

U N I V E R S I D A D COMPLUTENSE M A D R I D

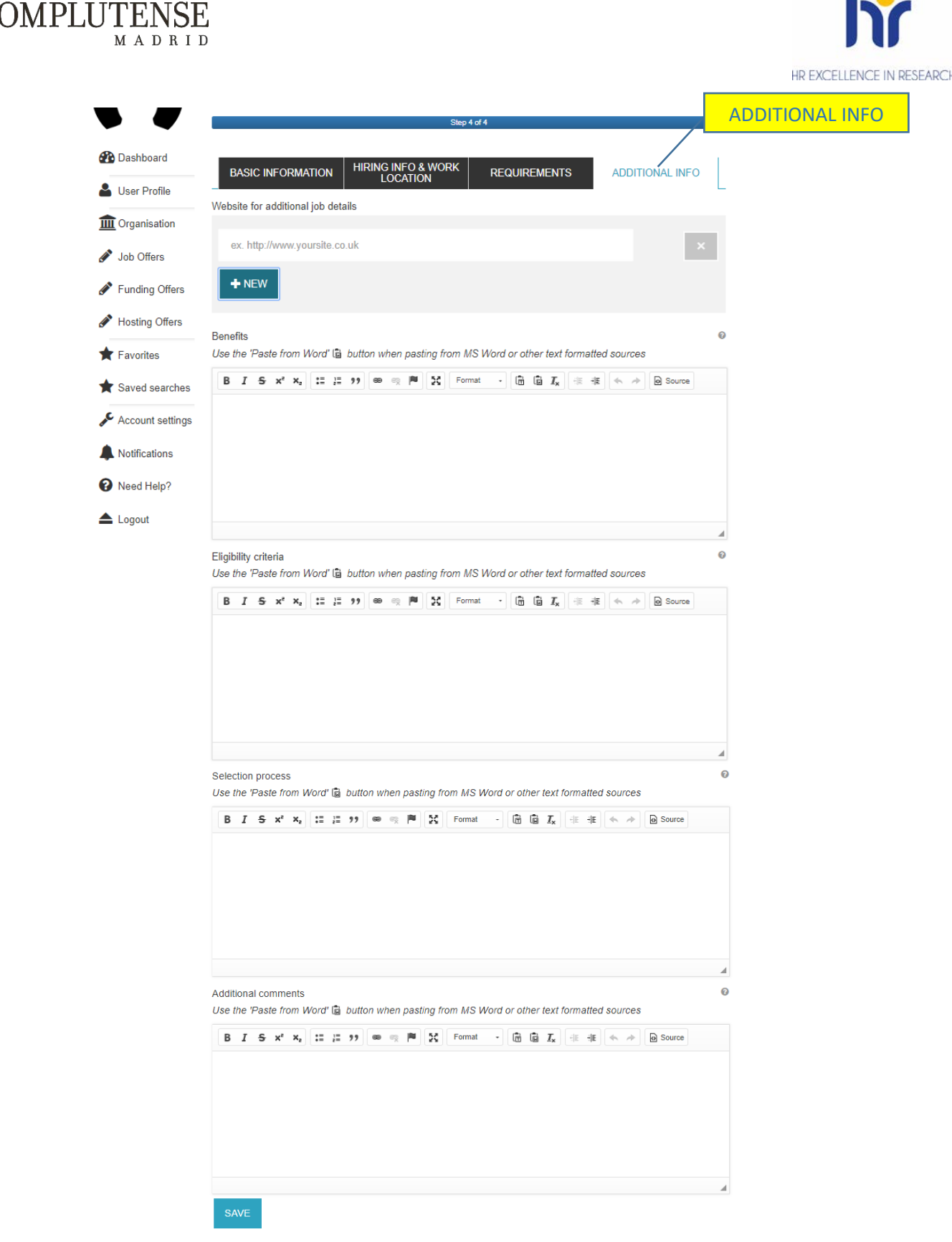

UNIVERSIDAD

Una vez rellenado el formulario, guárdalo clicando en "Save". Se guardará como borrador. Antes de publicarse, deberá ser aprobado por Euraxess. Para ello, debes clicar en "Send for Approval". Una vez que Euraxess apruebe la oferta, será publicada y estará visible en la web para cualquier persona interesada. La aprobación suele tardar unas horas. Recibirás un email de confirmación de que la oferta se ha aprobado.

# NO OLVIDES GUARDAR UNA COPIA EN PDF DE LA OFERTA PUBLICADA. SERÁ NECESARIA PARA CUALQUIER AUDITORÍA O REVISIÓN DE PROYECTO.